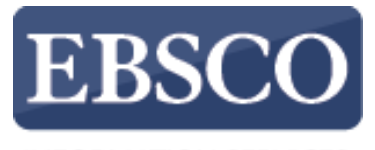

INFORMATION SERVICES

### Tutorial

## **Consumer Health Complete**

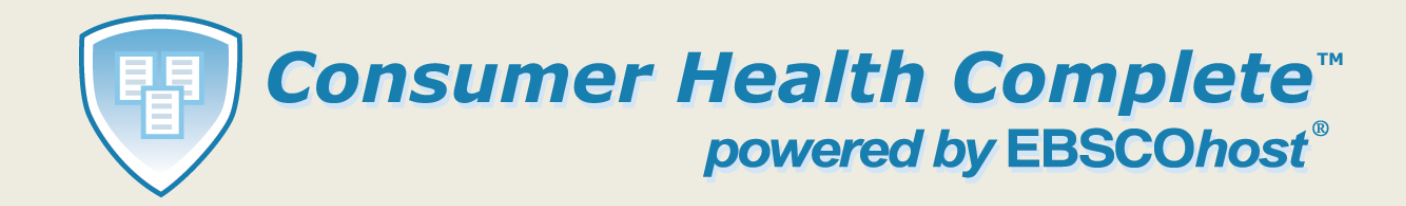

connect.ebsco.com

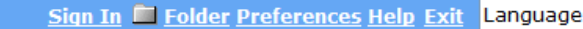

Home Advanced Search Medical Dictionary

Consumer Health Complete

powered by EBSCOhost

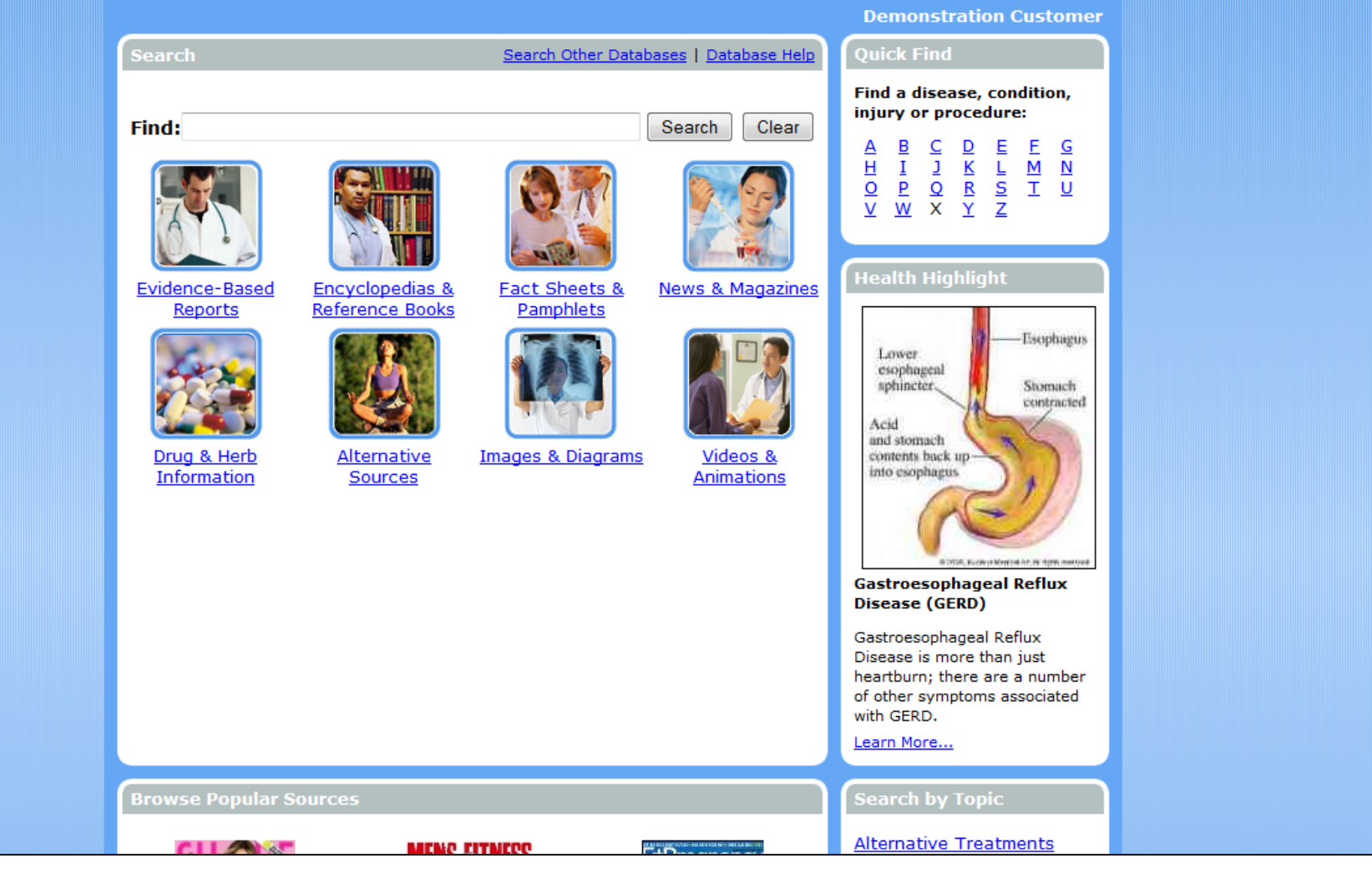

Consumer Health Complete (CHC) offers the latest medical research with an easy-to-use, graphically appealing interface, which highlights content sources such as Evidence-Based Reports, Fact Sheets & Pamphlets, and Encyclopedias & Reference Books. In this tutorial, we will look at the various way to search and browse for medical information in CHC.

¥

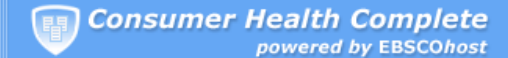

Sign In 🗎 Folder Preferences Help Exit Language

¥

Home Advanced Search Medical Dictionary

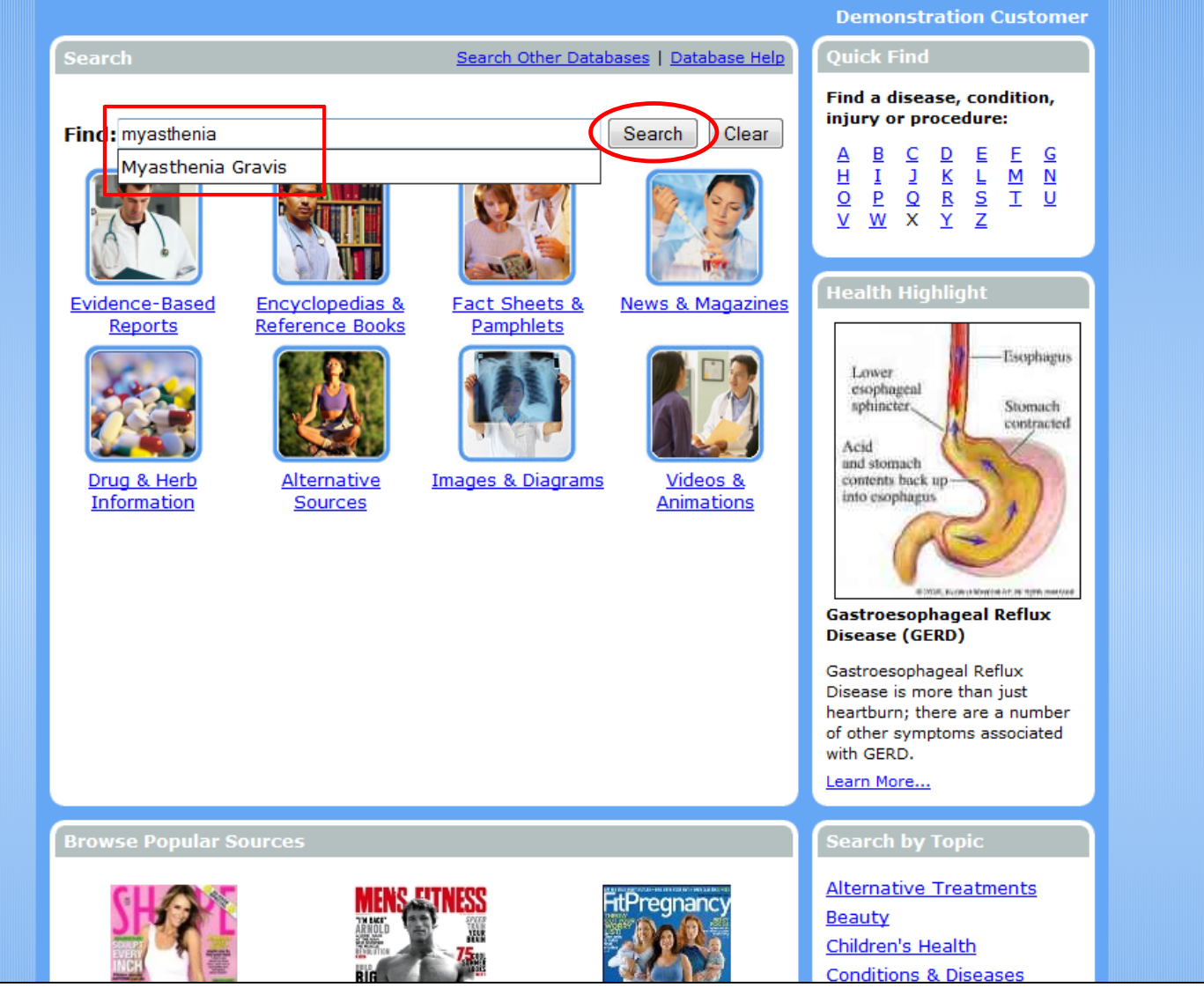

To search *Consumer Health Complete* for results from all available Source Types, begin entering your terms in the search box on the home screen. If your term is found by the auto complete feature as you type, you can select the term and click **Search**.

\*

Home Advanced Search Medical Dictionary

| Search                                      | Search Other Database                                                                  |  |  |  |
|---------------------------------------------|----------------------------------------------------------------------------------------|--|--|--|
| Find: Myasthenia Gravis                     | Search Clear                                                                           |  |  |  |
|                                             |                                                                                        |  |  |  |
|                                             |                                                                                        |  |  |  |
| All Evidence-Based Er<br>Results Reports Er | ncyclopedias Reference Fact Sheets News & Drugs &<br>Books & Pamphlets Magazines Herbs |  |  |  |
|                                             |                                                                                        |  |  |  |
| Refine Search                               | Add search to folder III Display link to search M Create alert for this search         |  |  |  |
| All Results: 1-10 of 212 fo                 | or                                                                                     |  |  |  |
| Myasthenia Gravis AND Fu                    | II Text AND Automatic                                                                  |  |  |  |
| Page: 1 <u>2 3 4 5 N</u>                    | ext Sort by: Date Newest Madd (1-10                                                    |  |  |  |
| Narrow Results by                           | 1. Soliris® (eculizumab) Granted Orphan Drug                                           |  |  |  |
| ▼ Subject                                   | Designation in Japan for the Treatment of                                              |  |  |  |
| MYASTHENIA gravis                           | Patients with Myasthenia Gravis                                                        |  |  |  |
| NEUROMUSCULAR                               | By: Alexion Pharmaceuticals, Inc Business Wire                                         |  |  |  |
| diseases                                    | (English). 12/10/2014.                                                                 |  |  |  |
| AUTOIMMUNE diseases                         | HTML Full Text                                                                         |  |  |  |
| MYASTHENIA gravis                           |                                                                                        |  |  |  |
|                                             | 4. Pyridostigmine. Add                                                                 |  |  |  |
|                                             | AHES Consumer Medication Information.<br>Dec2014 p1-1 1p                               |  |  |  |
| MUSCLES Diseases                            | HTML Full Text                                                                         |  |  |  |
| More »                                      |                                                                                        |  |  |  |
| Publication                                 | 3. Fostering empathy amid the anguish                                                  |  |  |  |
| European Journal of                         | By: LISA, KNIGHT. Manawatu Standard.                                                   |  |  |  |
| Neurology                                   | 11/22/2014, p4.                                                                        |  |  |  |

The Result List includes a tab for each source type, which when clicked, displays only results from that source.

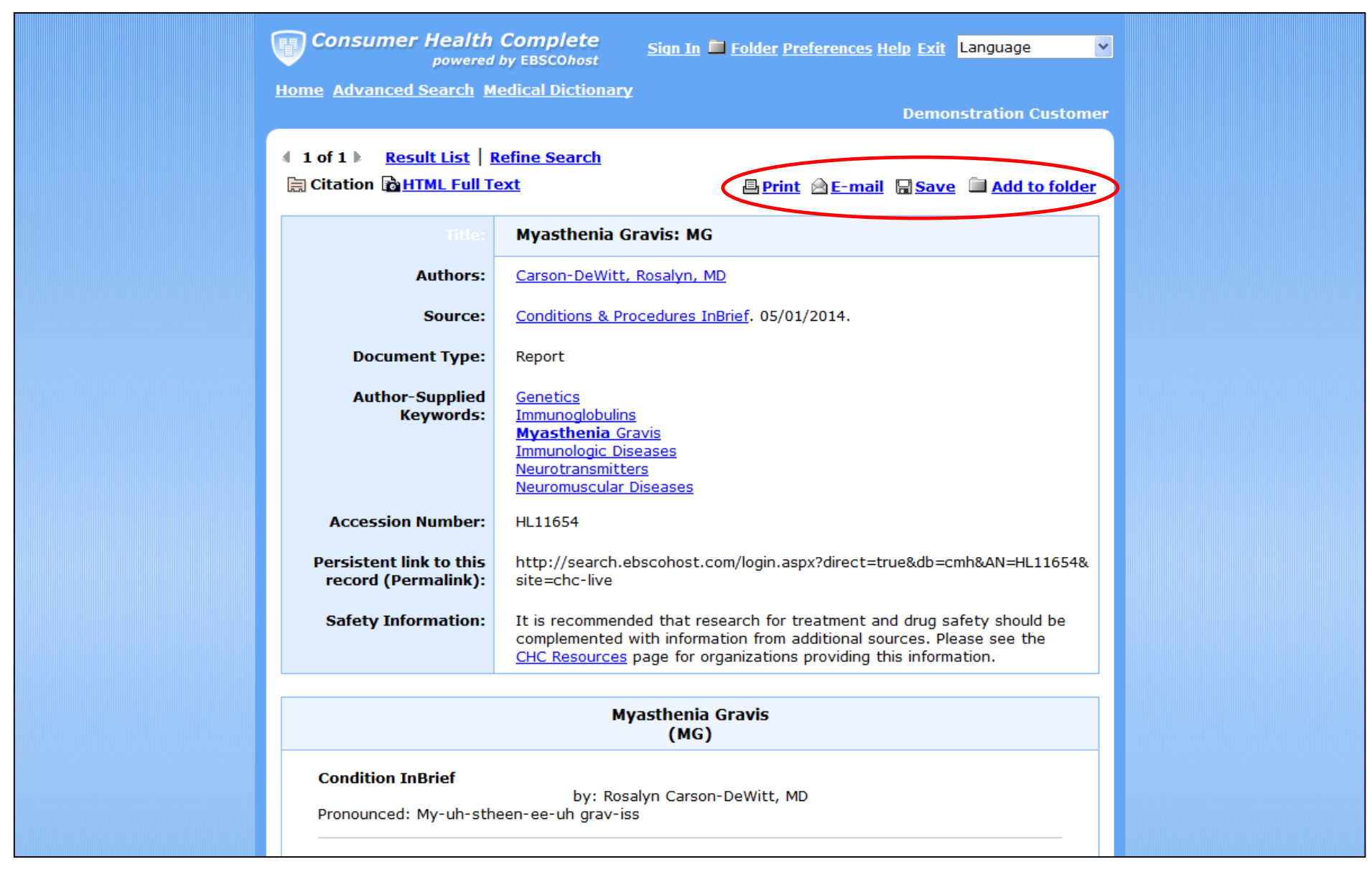

You can print, e-mail, or save a single result by clicking on the corresponding link at the top of the detailed record, or you can manage multiple results by adding them to your folder, then selecting the appropriate function link from inside the folder.

#### Sign In 📕 Folder Preferences Help Exit Language

~

Home Advanced Search Medical Dictionary

Consumer Health Complete

powered by EBSCOhost

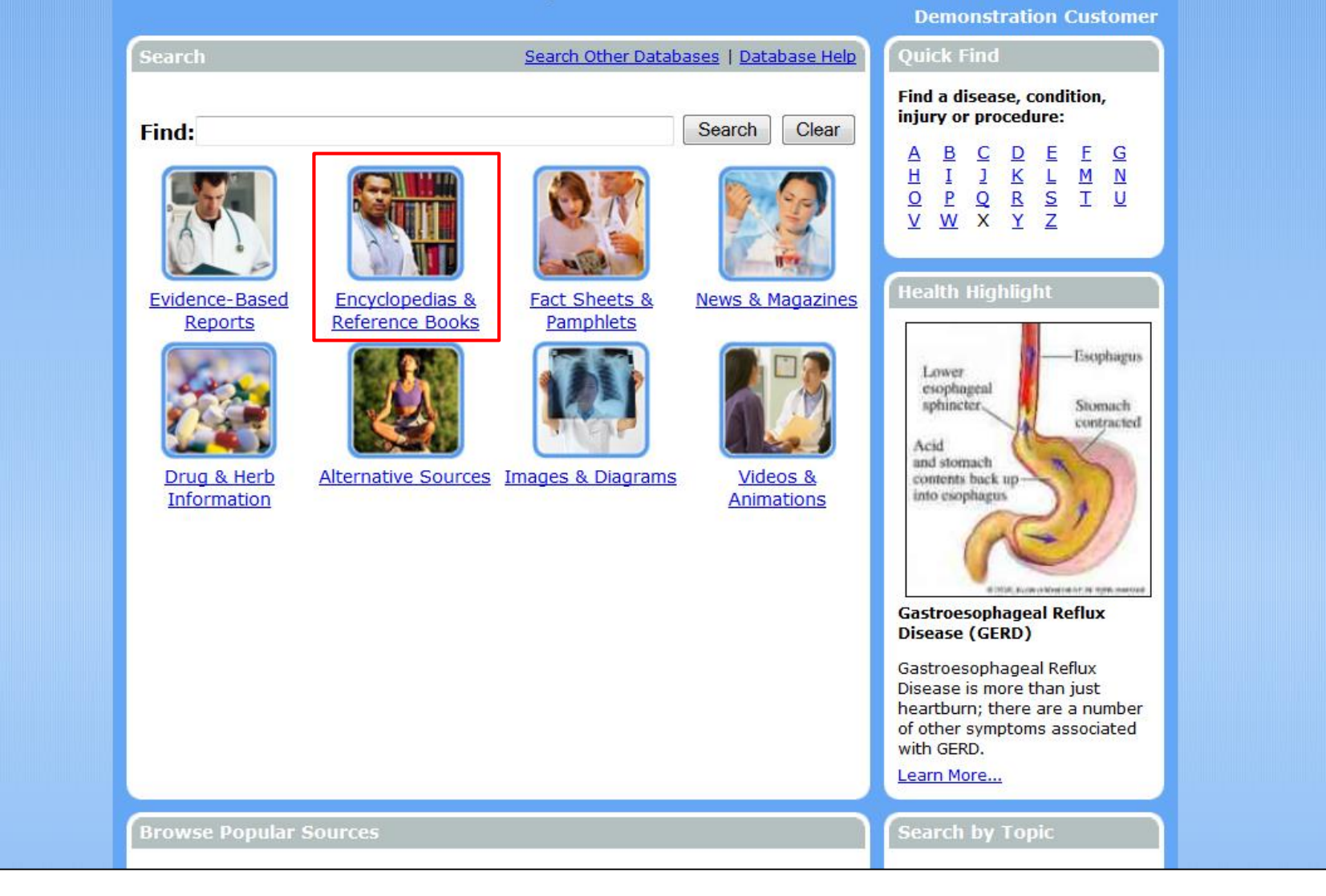

Search Consumer Health Complete by source types by clicking on a source type icon on the Basic Search screen. Source types include Evidence-Based Reports, Encyclopedias & Reference Books, and Drug & Herb Information.

### Consumer Health Complete

Sign In 🛅 Folder Preferences Help Exit Language

\*

Home Advanced Search Medical Dictionary

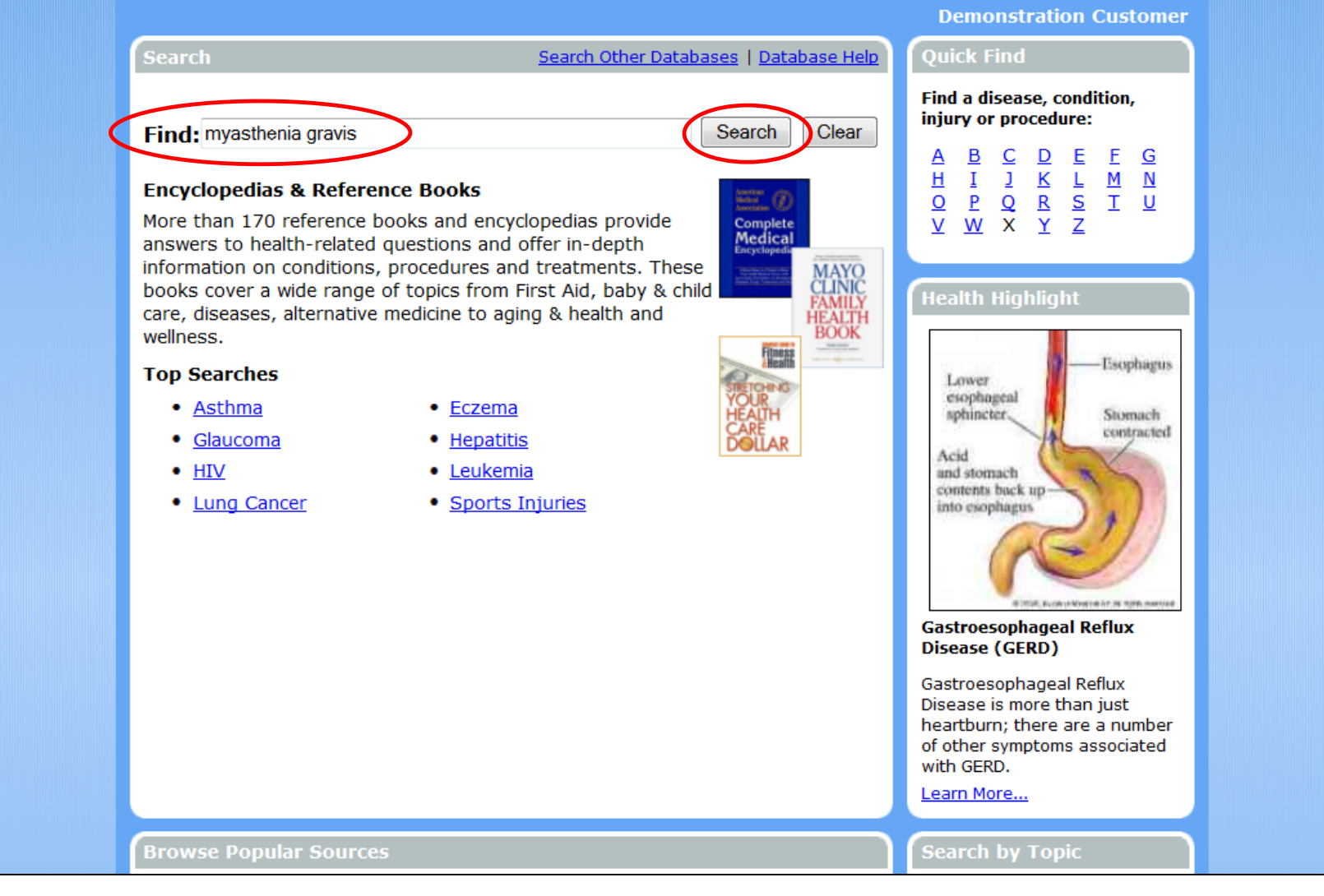

Enter term(s) in the search box and then click **Search** to view a Result List of articles from only that source type.

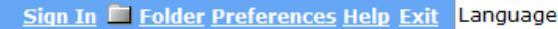

¥

powered by EBSCOhost

Consumer Health Complete

日月

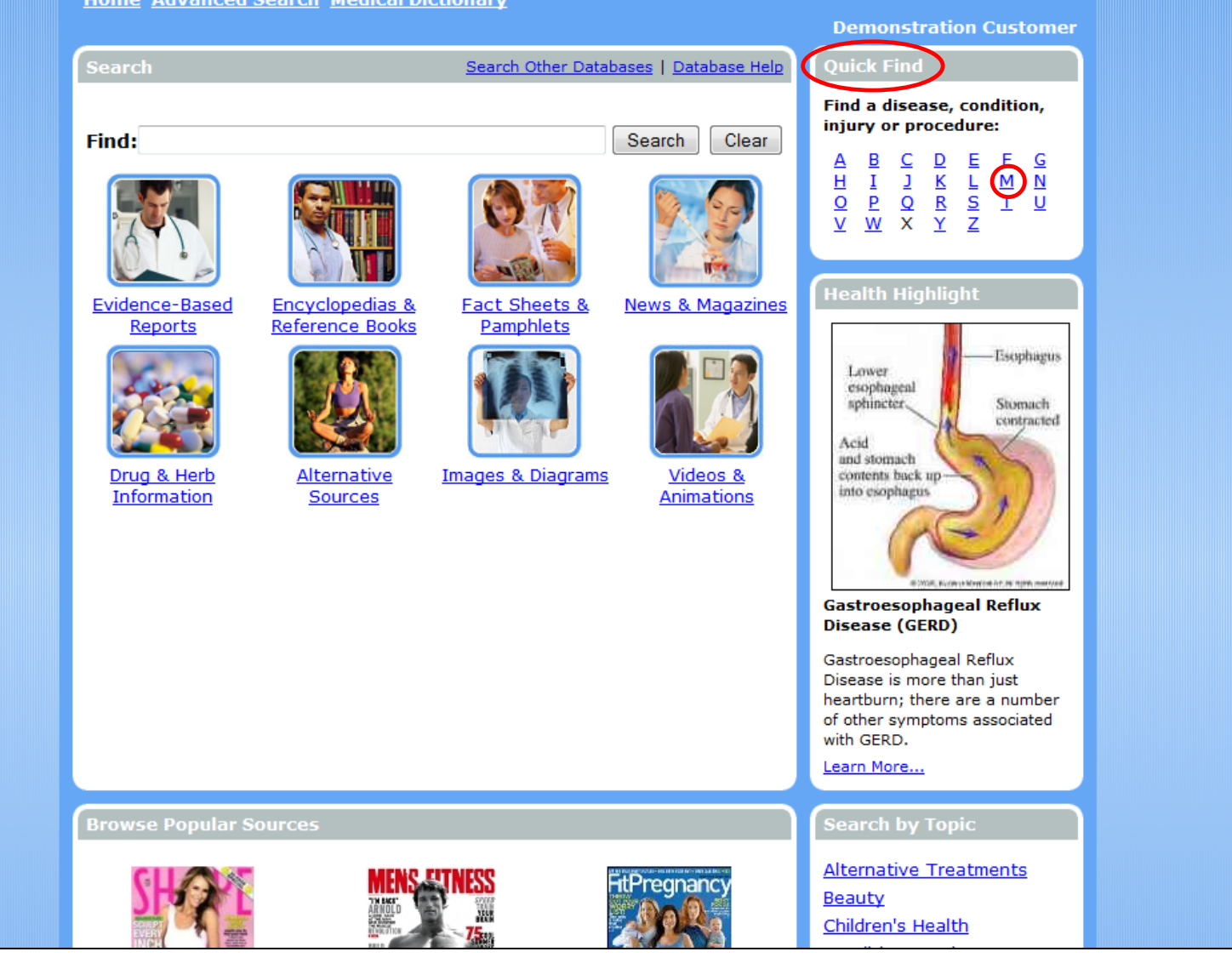

The **Quick Find** box provides an easy way to access information about diseases, conditions, injuries and procedures. Simply click on a letter to view a result list of links to pertinent reports.

| Media                | cations for Infertility in Women       | Mosquito-Borne Viral Encephalitis                            |                                                       |                                  |  |
|----------------------|----------------------------------------|--------------------------------------------------------------|-------------------------------------------------------|----------------------------------|--|
| Medio                | cations for Inflammatory Bowel Disease | Mosquito-borne viral encephilitis                            |                                                       |                                  |  |
| Media                | cations for Insomnia                   | Motherwort                                                   |                                                       |                                  |  |
| Medie                | cations for Irritable Bowel Syndrome   | Motion Sickness                                              |                                                       |                                  |  |
| Media                | cations for Kidney Stones              | Motor neuron disease                                         |                                                       |                                  |  |
| Media                | Quick Find                             |                                                              |                                                       |                                  |  |
| Media                |                                        |                                                              |                                                       |                                  |  |
| Media                | 🗎 <u>Citatio</u>                       | n 🖻 HTML Full Text                                           | Print 🖻 E-mail 🗟 Save                                 | Add to folder                    |  |
| Medio                |                                        |                                                              |                                                       |                                  |  |
| Medio                | Title: Moto<br>March 2014              | on Sickness: Air Sickness; Car Sickness; Sea Sickness  <br>4 | By: Alan, Rick, Conditions &                          | Procedures InBrief,              |  |
| Medic                | Database:                              | Consumer Health Complete                                     |                                                       |                                  |  |
|                      |                                        | Motion Sickness                                              |                                                       |                                  |  |
| This information is  |                                        | (Air Sickness; Car Sickness; S                               | Sea Sickness)                                         |                                  |  |
| substitute for prof  | Cond                                   | ition InBrief                                                | Relat                                                 | ed Information                   |  |
| stay, as well as exa |                                        | Dy: RICK Alan                                                | • Evide                                               | ence-Based                       |  |
| before starting any  | Defin                                  | ition                                                        | Repo                                                  | <u>irts</u>                      |  |
| 4                    | Nause                                  | a and vomiting can be caused by motion itself or simple      | ly from feeling the                                   | rence Books                      |  |
|                      | sensa                                  | ition of motion, as when watching a movie or playing a       | video game. • Fact                                    | Sheets &                         |  |
| <u>Top of Page</u>   | Ralan                                  | es                                                           | Pam                                                   | <u>phlets</u>                    |  |
|                      | the ey                                 | yes, pressure receptors on the skin, and motion receptors    | cors in the muscles                                   | <u>s &amp; Magazines</u>         |  |
|                      | and jo                                 | onts.                                                        | regarding spatial                                     | <u>s &amp; Herbs</u>             |  |
|                      | orient                                 | while riding in a car may cause your eyes to send dif        | nervous system. For exan<br>ferent messages than your | nple, reading a<br>inner ears do |  |
|                      | regard                                 | aing motion.                                                 |                                                       |                                  |  |
|                      |                                        |                                                              | Brain                                                 |                                  |  |

To view a detailed report from the list, click on its link. Note that links in the **Related Information** box of the open report take you to additional results related to the topic.

Gastroesophageal Reflux Disease is more than just heartburn; there are a number of other symptoms associated with GERD.

Learn More...

#### Search by Topic

#### Browse Popular Sources

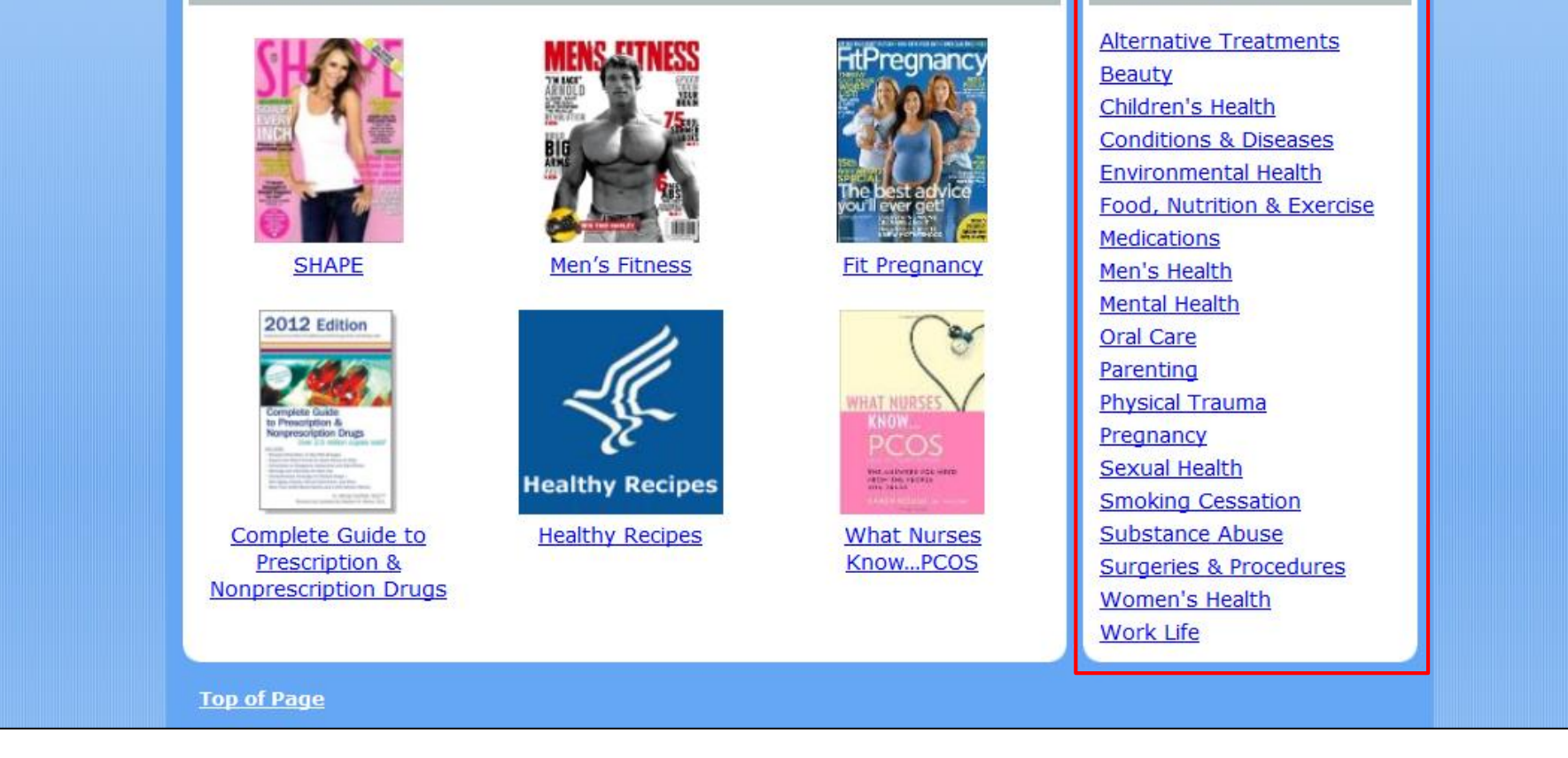

Click on a link in the **Search by Topic** box to search for results within these topics and available subtopics.

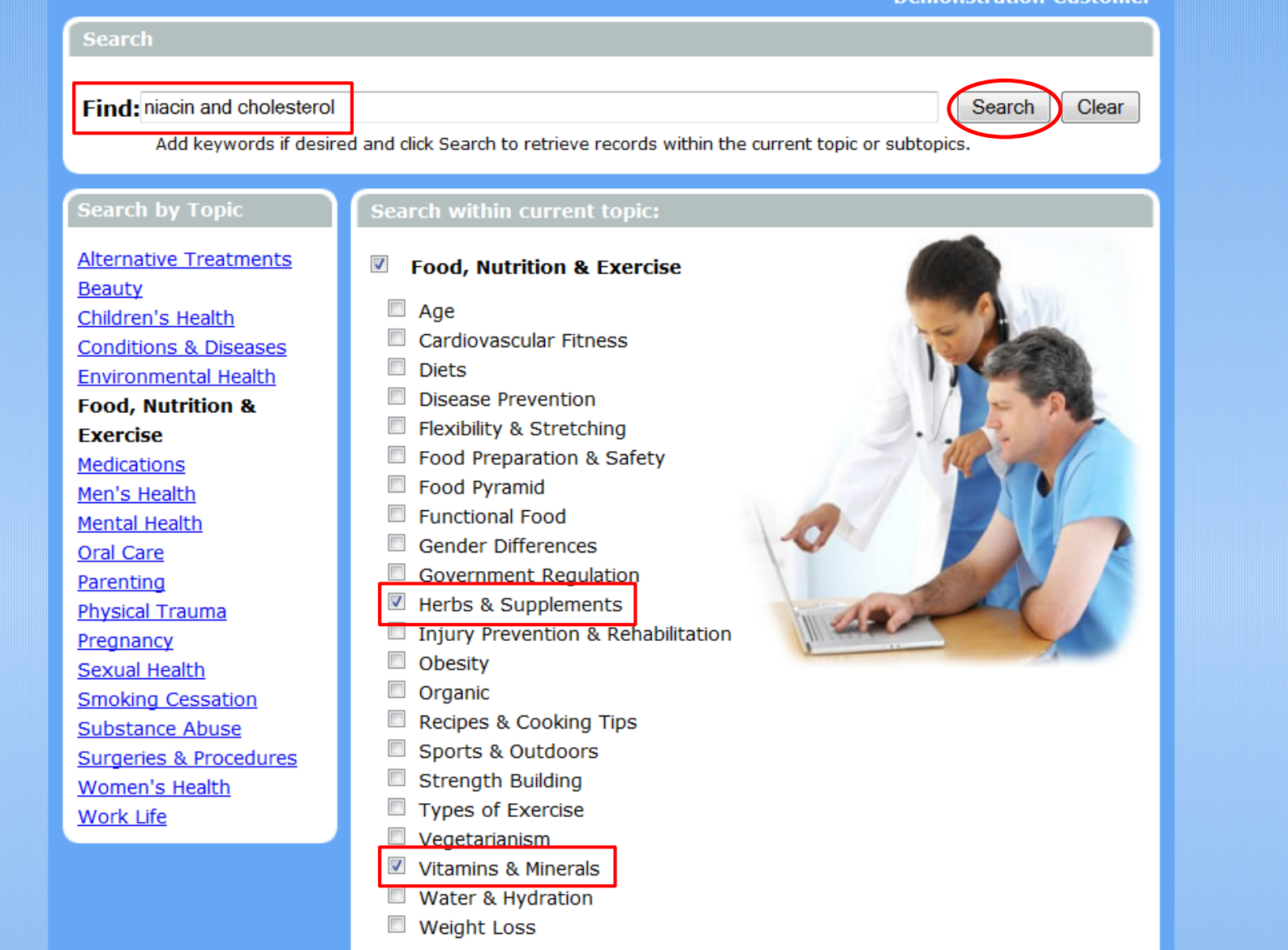

Select one or several subtopics from the list, enter your terms in the search box, and then click the **Search** button to view results.

|                                |     | Demonstr                                                                            | ation Customer    |
|--------------------------------|-----|-------------------------------------------------------------------------------------|-------------------|
| Search                         |     | Search Other Databases   Database Help Quick Find                                   |                   |
|                                |     | Consumer Health Complete - powered by EBSCOhost - Mozilla Firefox                   |                   |
| Find:                          | - ( | web.b.ebscohost.com/chc/popup-search?sid=a1526a39-1242-4a87-8898-b65b4432865f@sessi | onmgr113&vid=&hid |
| Evidence-Based<br>Reports      |     | Merriam-Webster's Medical Desk Dictionary                                           | : Window          |
|                                | E   | Find: Myasthenia Gravis Search                                                      | Clear             |
|                                |     | A B C D E F G H I J K L M N O P Q R S T U V W X Y Z                                 |                   |
| 20-2-2                         |     | Page: <u>Previous</u>   <u>Next</u>                                                 | =                 |
| Drug & Herb Ali<br>Information |     | a [abbreviation]                                                                    |                   |
|                                | Alt | A [symbol]                                                                          |                   |
|                                |     | <u>A band</u>                                                                       |                   |
|                                |     | A&P                                                                                 |                   |
|                                |     | A&W                                                                                 |                   |
|                                |     | a-                                                                                  |                   |
|                                |     | A-V node                                                                            |                   |

Click the **Medical Dictionary** link to search Merriam-Webster's Medical Desk Dictionary in a new window. Select a letter to browse the dictionary or enter terms in the search box and click **Search**.

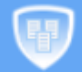

Home Advanced Search Medical Dictionary

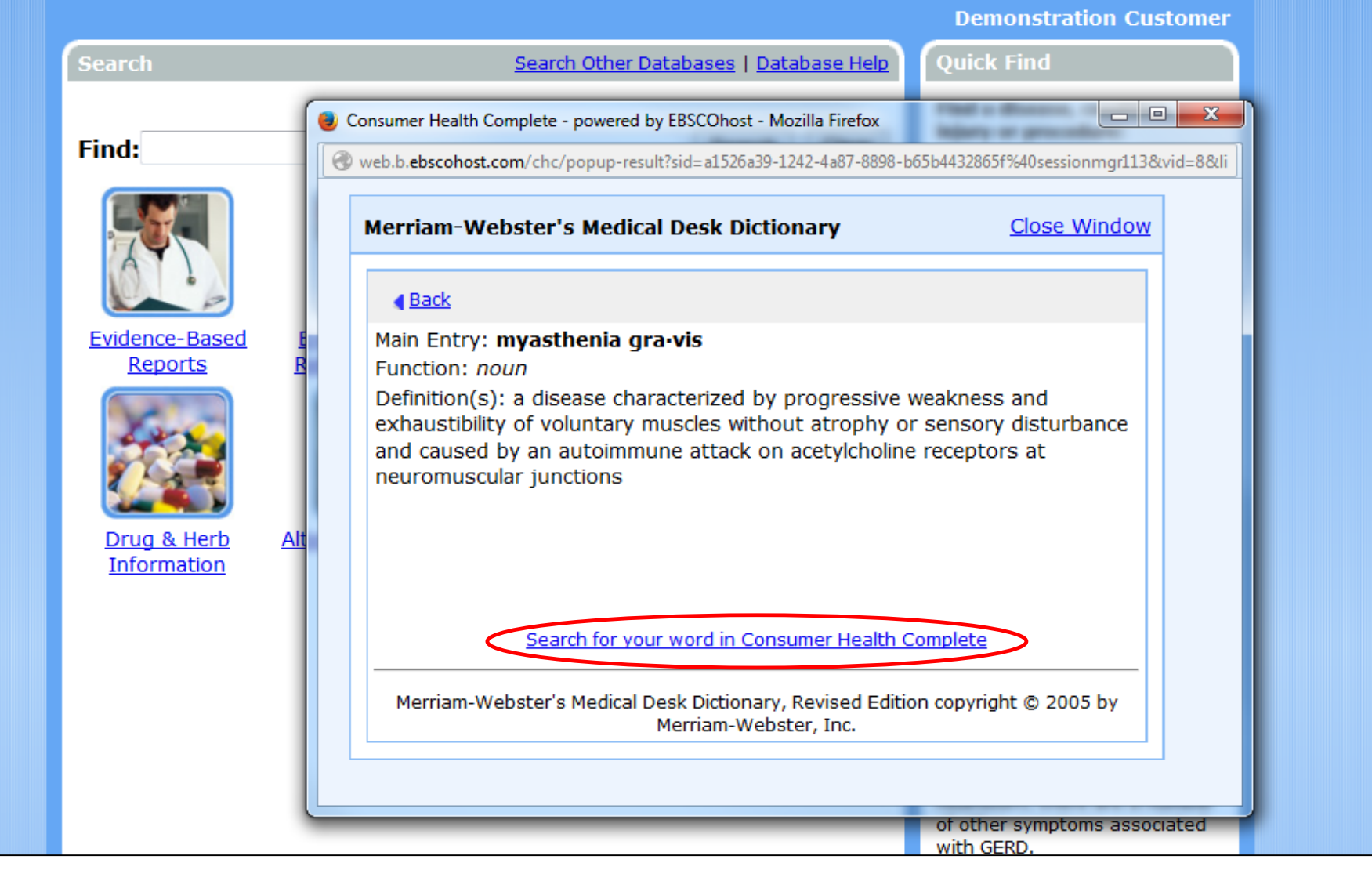

You can extend your dictionary search to include articles in the database by clicking on the **Search for your word in Consumer Health Complete** link at the bottom of the dictionary's definition of your term.

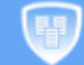

Consumer Health Complete
powered by EBSCOhost

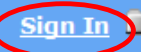

Home Advanced Search Medical Dictionary

#### Demonstration Customer

#### Sign In to My Consumer Health Complete

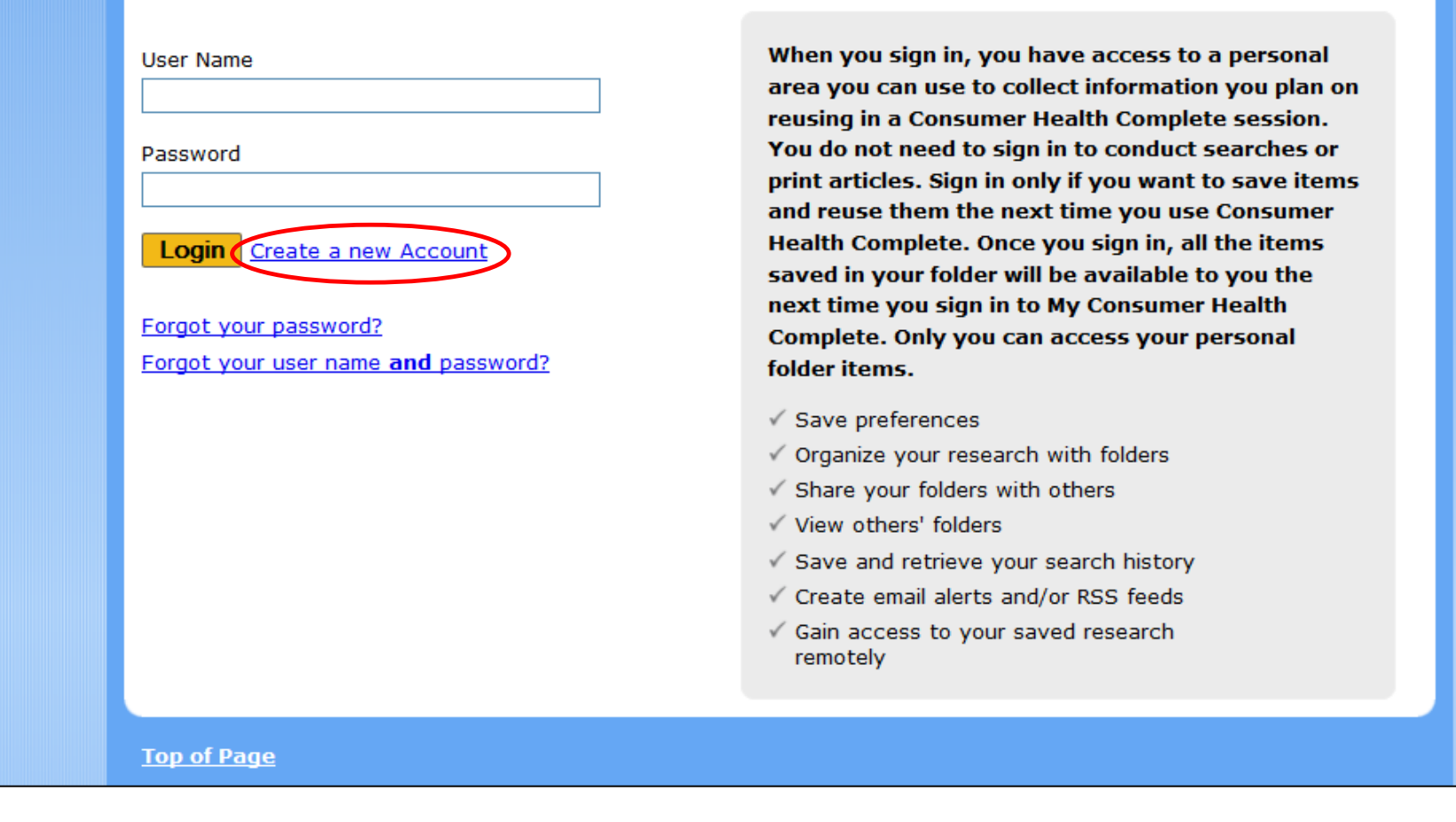

To save your search results for reading at a later time, click the **Sign in** link and create your own personalized folder account available free of charge. Click the **Create a new Account** link and following the prompts to set up your folder account.

\*

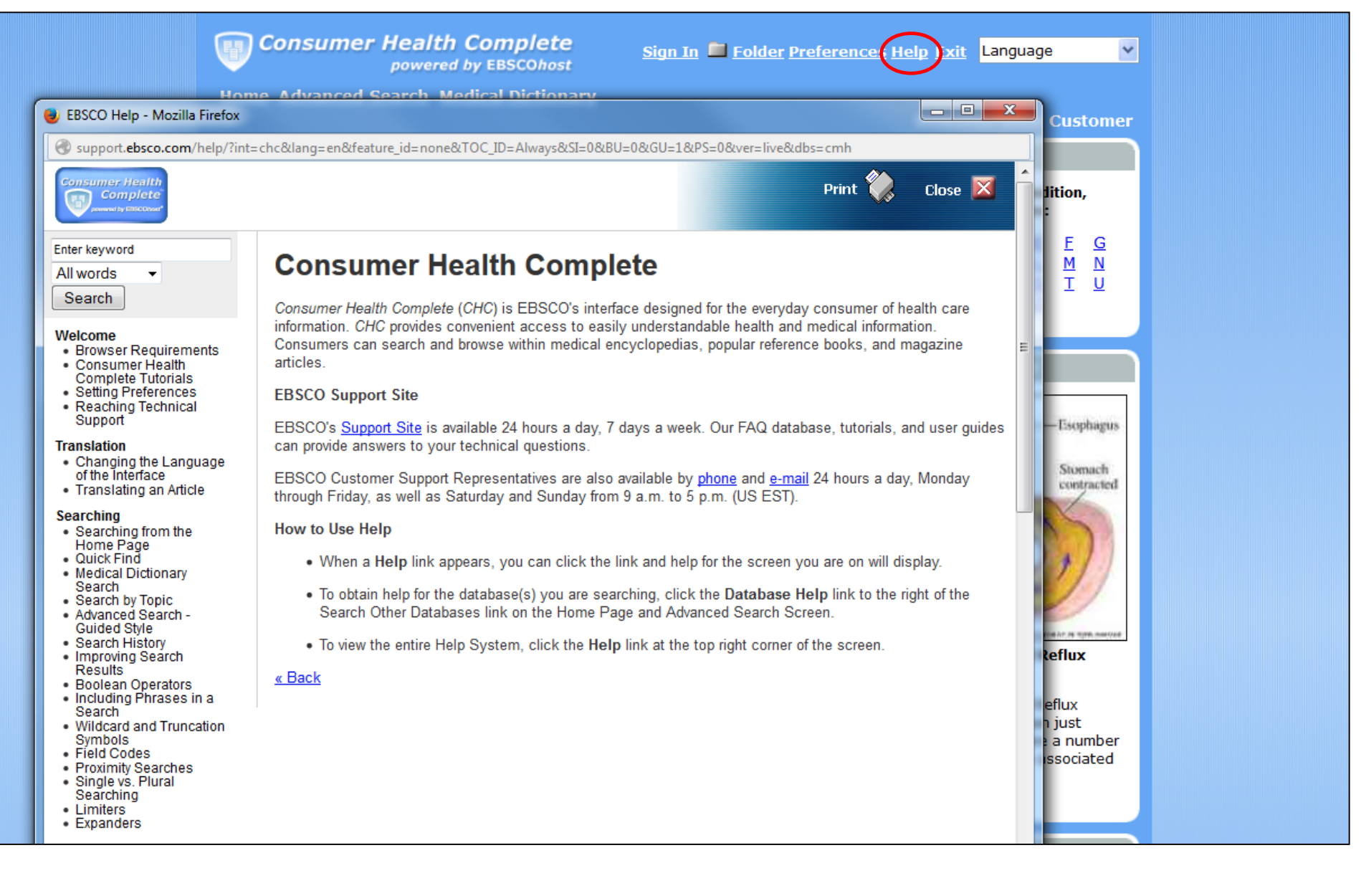

At any time, click the **Help** link to view the complete online Help system.

# **EBSCO** Health

For more information, visit EBSCO Connect https://connect.ebsco.com